# Secretaria de Estado de Saúde de Minas Gerais

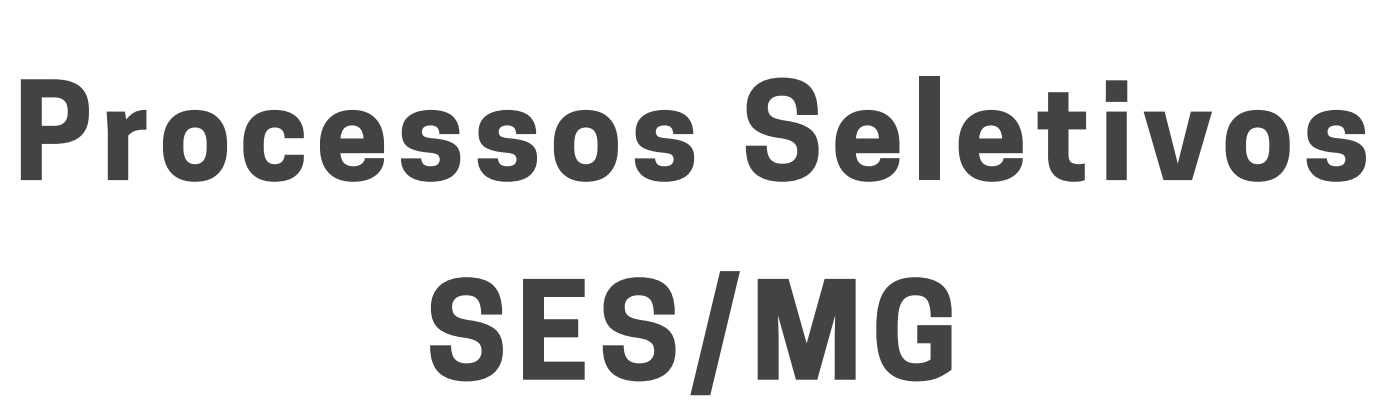

## Manual do Candidato

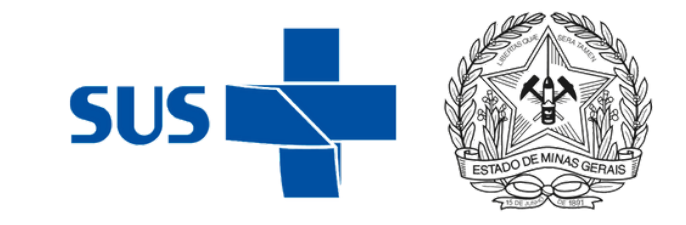

Após cadastrar seu usuário na plataforma PS SES, acesse a página inicial e desça a tela até "Categorias de Cursos" e clique em "**Processos Seletivos**":

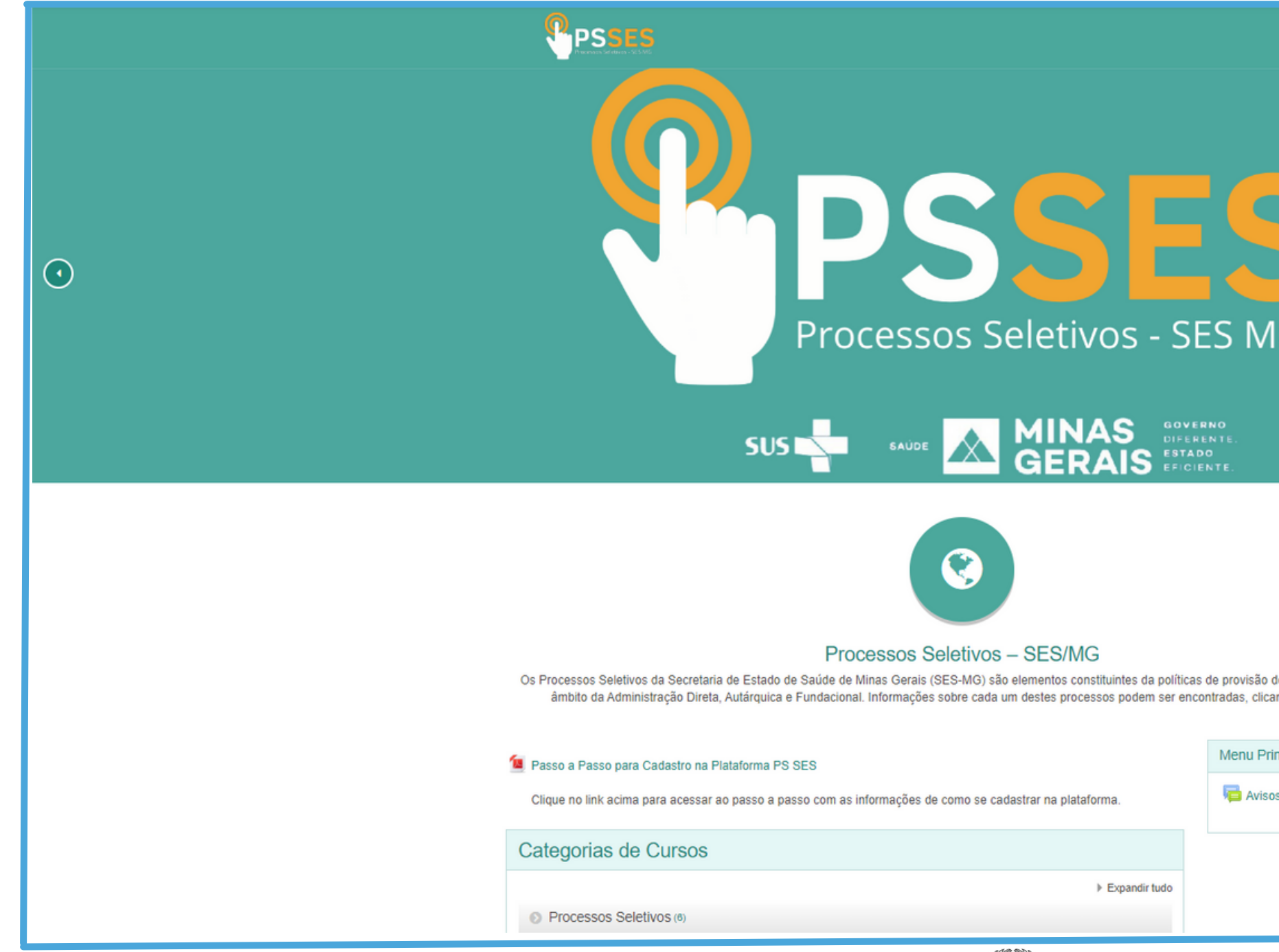

# Em seguida, clique no **Edital** vigente, no qual deseja realizar a candidatura, conforme exemplo abaixo:

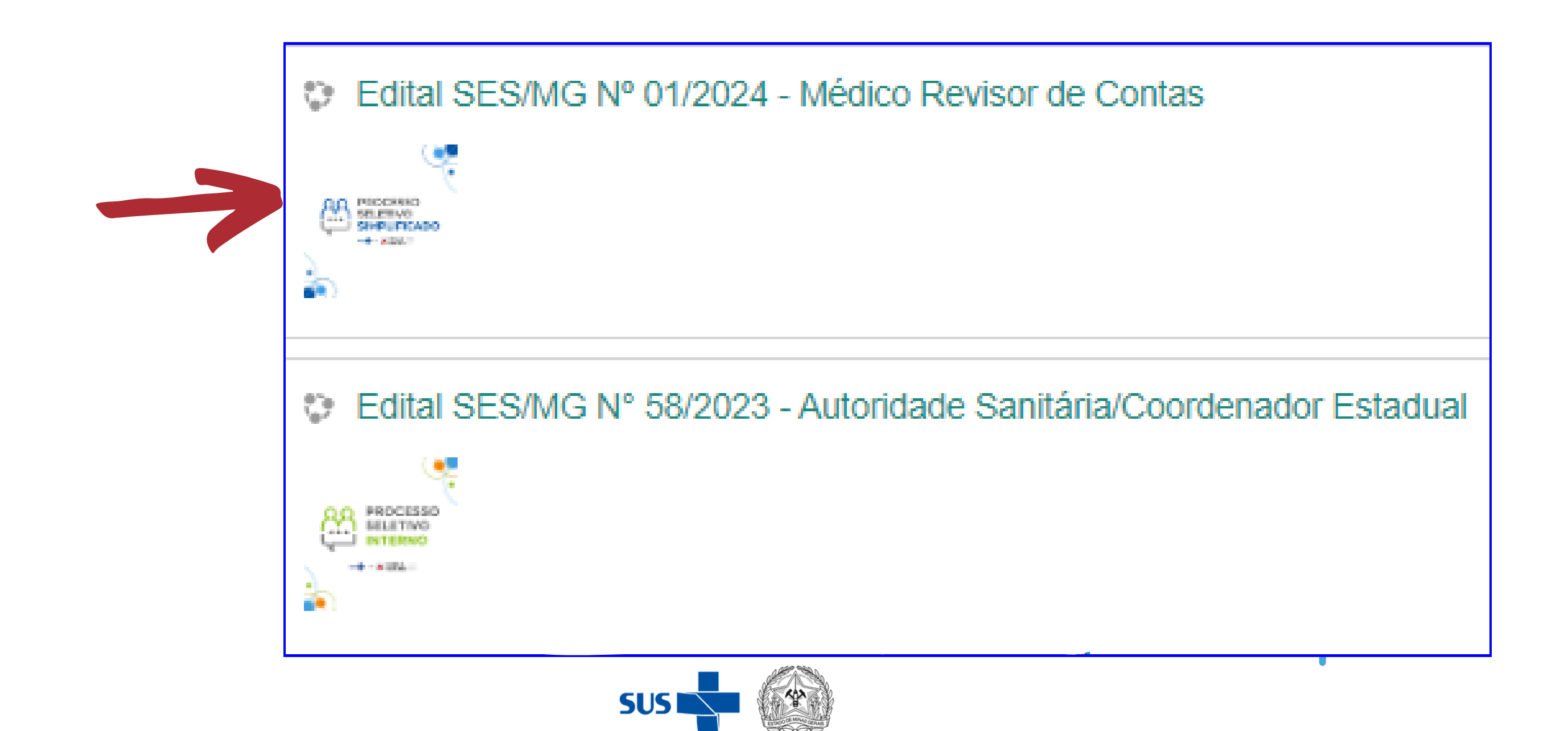

#### Em seguida, clique em **"Inscreva-me"**:

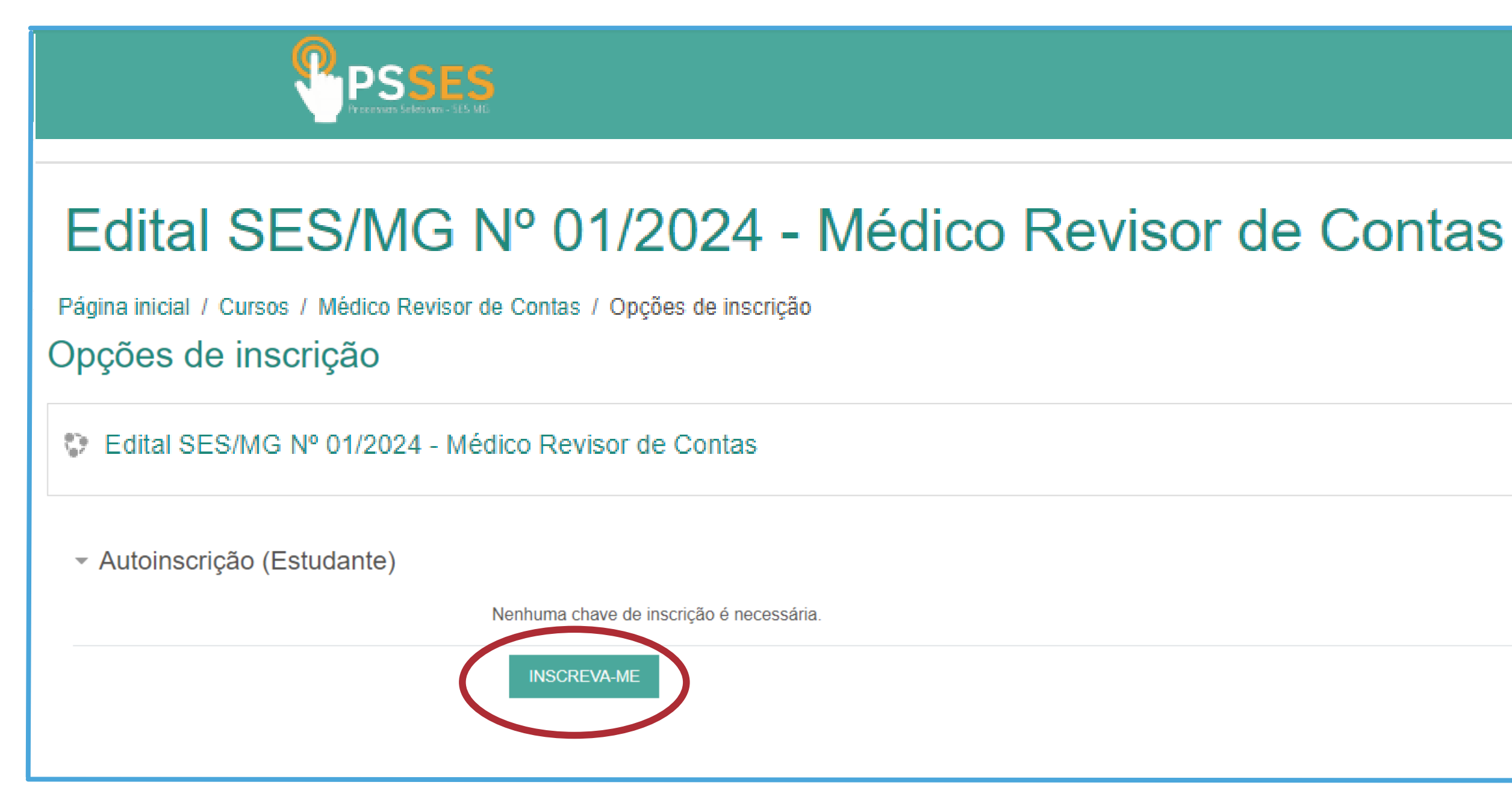

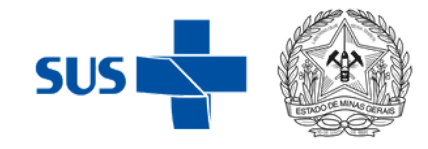

Você verá a mensagem de confirmação de inscrição no curso.

Para efetivar o cadastro e anexar a documentação, é necessário clicar no campo **"Documentos"** 

| Você está inscrito no curso.                                                                                                    |
|----------------------------------------------------------------------------------------------------|
| Boas vindas                                                                                                    |
| O presente Processo Seletivo Simplificado destina-se a contratação de 03 (três) profissionais de Nível S<br>das funções de Médico Revisor de Contas Hospitalares na área de Regulação do acesso a Serviços de<br>Minas Gerais- SES/MG. |
| O período de inscrição para participação no Processo Seletivo Interno será a partir de 27 de março de 2 contidas no site: https://www.saude.mg.gov.br/processoseletivo                                                                 |
| INSCRIÇÕES ABER                                                                                                    |
| As inscrições para o Processo Seletivo Simplificado regido pelo Edital Não se e<br>SES/MG nº01/2024, acontecerão do dia 27/03/2024 até 12/04/2024.<br>campo "I                                                                         |
| SUS SAUDE MINAS GERAIS SAUDE                                                                                                    |
|                                                                                                    |

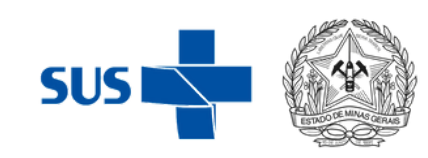

Superior, com Especialização Lato Sensu, para o exercício Saúde, no âmbito da Secretaria de Estado de Saúde de

2024 até 12 de abril de 2024, conforme informações

TAS

squeca, para concluir a candidatura é io anexar a documentação através do Documentos"!

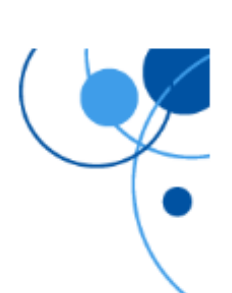

×

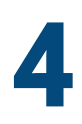

#### Você verá uma mensagem que diz "Você precisa adicionar mais 50 item(ns) antes de poder ver os itens dos outros participantes.".

Essa mensagem não significa que você precisará anexar 50 itens, é apenas uma proteção do sistema para que a documentação dos usuários figuem ocultas. Gentileza desconsiderar a mensagem.

#### Você verá também a mensagem "**Nenhum item na base de dados**", até que você insira a documentação necessária para a candidatura.

| Arr              | Armazenamento de Documentos |                        |           |                         |                |              |                |                |
|------------------|-----------------------------|------------------------|-----------|-------------------------|----------------|--------------|----------------|----------------|
| Use es<br>Hospit | sse can<br>talar.           | npo para inserir os o  | documento | s solicitados através o | lo Edital SES/ | /MG Nº 01/20 | 24, para efeti | var a sua part |
| Grupo            | s visíve                    | eis: Todos os particip | pantes    |                         |                |              |                |                |
| Ver              | lista                       | Ver item único         | Busca     | Acrescentar Item        | Exportar       | Modelos      | Campos         | Conjuntos      |
| Ner              | nhum it                     | em na base de dado     | DS        |                         |                |              |                |                |
|                  |                             |                        |           |                         |                |              |                |                |
| •                | BOAS VINDAS                 |                        |           | Seguir para             |                |              |                |                |
|                  |                             |                        |           |                         |                |              |                |                |
|                  |                             |                        |           |                         |                |              |                |                |

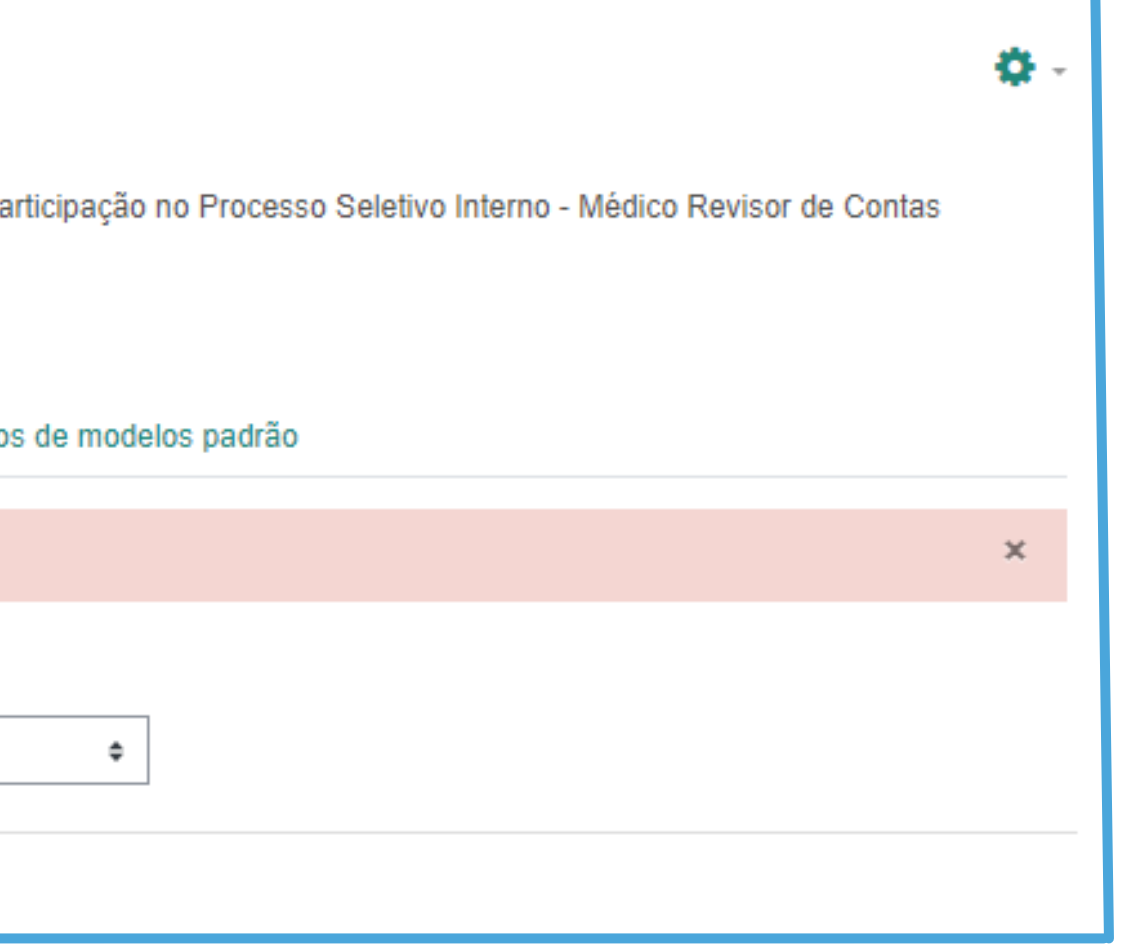

## Manual do Candidato: Enviando a Documentação

#### Para anexar a documentação, clique em "Acrescentar Item":

| Ver lista                                                    | Ver item único                              | Busca       | Acrescentar Item       |                                                               |  |
|--------------------------------------------------------------|---------------------------------------------|-------------|------------------------|---------------------------------------------------------------|--|
| Novo ite                                                     | m                                           | lente à que | condidatura            |                                                               |  |
| 0                                                            | a vaga correspond                           | iente a sua | candidatura            |                                                               |  |
| <ol> <li>Nivel Centr</li> <li>1. Insira em F</li> </ol>      | al - Belo Horizonte<br>DF, a cópia digitali | zada do do  | cumento oficial de ide | ntificação (frente e verso)::                                 |  |
| 0                                                            |                                             |             |                        | Tamanho máximo para arquivos: 2Mb, número máximo de anexos: 1 |  |
| □<br>■ Arquive                                               | DS                                          |             |                        |                                                               |  |
|                                                              |                                             |             |                        |                                                               |  |
| Você pode arrastar e soltar arquivos aqui para adicioná-los. |                                             |             |                        |                                                               |  |

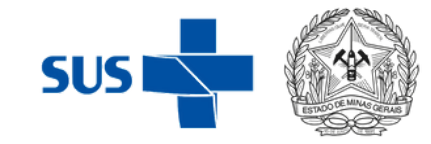

## Manual do Candidato: Enviando a Documentação

Insira a documentação solicitada em **PDF**. Após inserir todos os documentos obrigatórios e o Curriculum, clique em "**Gravar e Mostrar**", para visualizar a documentação inserida.

**Não é necessário** cadastrar os documentos mais de uma vez.

| Arquivos     Arquivos     Você pode arrastar e soltar arquivos aqui para adicioná-los.  Tags:     Sem seleção     Inserir tags |              | Та                                                           |
|----------------------------------------------------------------------------------------------------|--------------|--------------------------------------------------------------|
| Arquivos     Você pode arrastar e soltar arquivos aqui para adicioná-los.  Tags: Sem seleção Inserir tags                      | Г            |                                                              |
| Arquivos     Você pode arrastar e soltar arquivos aqui para adicioná-los.  Tags: Sem seleção Inserir tags                      |              |                                                              |
| Você pode arrastar e soltar arquivos aqui para adicioná-los.                                                                   | Arquivos     |                                                              |
| Você pode arrastar e soltar arquivos aqui para adicioná-los.                                                                   |              |                                                              |
| Você pode arrastar e soltar arquivos aqui para adicioná-los. Tags: Sem seleção Inserir tags                                    |              |                                                              |
| Tags:<br>Sem seleção<br>Inserir tags ▼                                                                                         |              | Você pode arrastar e soltar arquivos aqui para adicioná-los. |
| Tags:<br>Sem seleção<br>Inserir tags ▼                                                                                         |              |                                                              |
| Sem seleção                                                                                                    | Tags:        |                                                              |
| Inserir tags                                                                                                    | Sem seleção  |                                                              |
|                                                                                                    |              |                                                              |
|                                                                                                    | Inserir tags |                                                              |
|                                                                                                    |              |                                                              |
|                                                                                                    |              |                                                              |
|                                                                                                    |              |                                                              |
|                                                                                                    |              |                                                              |
| GRAVAR E MOSTRAR GRAVAR E ACRESCENTAR OUTRO                                                                                    |              | GRAVAR E MOSTRAR GRAVAR E ACRESCENTAR OUTRO                  |
|                                                                                                    |              |                                                              |
|                                                                                                    |              |                                                              |
|                                                                                                    |              |                                                              |
| ◄ BOAS VINDAS Seguir para ♦                                                                                                    | BOAS VINDAS  | Seguir para \$                                               |
|                                                                                                    |              |                                                              |

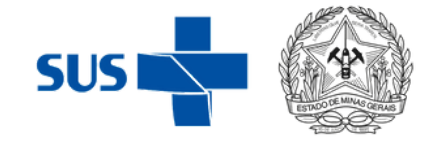

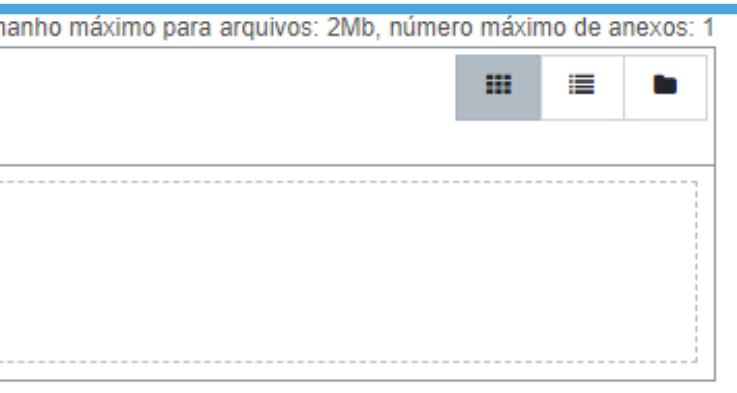

## Manual do Candidato: Enviando a Documentação

O sistema não apresentará uma mensagem de confirmação de inscrição, mas é possível verificar se todos os documentos foram incluídos clicando em "Ver lista" ou em "Ver lista" ou em "Ver lista"

Se é possível visualizar toda a documentação inserida, significa que a candidatura foi concluída.

Mais uma vez, não é preciso considerar a mensagem "Você precisa adicionar mais 49 item(ns) antes de poder ver os itens dos outros participantes."

O prazo para inserção/alteração da documentação é de **27/03/2024** à **12/04/2024**, após isso o campo "**Documentos**" será fechado para análise da comissão avaliadora.

#### Armazenamento de Docum Use esse campo para inserir os documentos solicitados Sanitária/Especialista Grupos visíveis: Todos os participantes Ver item único Busca Acrescenta Itens por página 10 🖕 Ordenar por Tempo adicionado Busca avançada GRAVAR CC Insira em PDF, a cópia digitalizada do diploma 4. Insira em PDF, a cópia digitalizada do certifica Insira em PDF, a cópia digitalizada do Registro ,3. Insira em PDF, os diplomas, certificados ou dec 7. Insira em PDF, a dec Insira em PDF, a cópia digitalizada das páginas

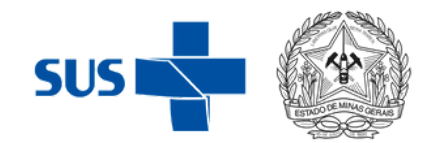

| nentos                                                                                            |                | e   |  |  |
|---------------------------------------------------------------------------------------------------|----------------|-----|--|--|
|                                                                                                   |                |     |  |  |
| través do Edital SES/MG Nº 59/2023, para efetivar a sua participação no Processo Seletivo Interno | - Autoridade   |     |  |  |
|                                                                                                   |                |     |  |  |
| r Item Exportar Modelos Campos Conjuntos de modelos padrão                                        |                |     |  |  |
|                                                                                                   |                |     |  |  |
|                                                                                                   |                |     |  |  |
|                                                                                                   |                |     |  |  |
|                                                                                                   |                |     |  |  |
| FIGURAÇÃO                                                                                         |                |     |  |  |
|                                                                                                   |                |     |  |  |
|                                                                                                   | 1              |     |  |  |
| 01. Selecione a vaga correspondente à sua candidatura:                                            | Escolher ¢     | _   |  |  |
| 2. Insira em PDF, a cópia digitalizada do documento oficial de identificação (frente e verso)::   |                |     |  |  |
| de Graduação em Medicina (frente e verso), expedido por instituição de ensino devidamente         |                |     |  |  |
| reconhecida pelos órgãos competentes do sistema público federal ou estadual::                     |                |     |  |  |
| do de conclusão de curso de especialização, expedido por instituição de ensino devidamente        |                |     |  |  |
| reconhecida pelos órgãos competentes do sistema público federal ou estadual:                      |                | 1   |  |  |
| no Conselho Regional de Medicina, comprovado por meio da cópia digitalizada da carteira de        |                |     |  |  |
| ntidade profissional (frente e verso) do subitem "a" ou declaração emitida pelo referido órgão:   |                |     |  |  |
| ciarações, que comprovam as titulações/cursos (Especializações, Mestrado, Doutorado, etc)::       |                |     |  |  |
| laração de conhecimento em informática, conforme anexo VI do Edital SES/MG N º 01/2024::          |                |     |  |  |
| de identificação da Carteira de Trabalho e das que comprovam as experiências profissionais::      |                |     |  |  |
| 9. Insira em PDF, o Curriculum Vitae atualizado::                                                 |                | j _ |  |  |
| Taos:                                                                                             | Sem seleção    | ]   |  |  |
|                                                                                                   | oom seleçav    | 1   |  |  |
|                                                                                                   | Inserir tags 🔻 |     |  |  |
| Nome do autor:                                                                                    |                |     |  |  |
| Sobrenome do autor:                                                                               |                | j _ |  |  |
|                                                                                                   |                |     |  |  |

## Manual do Candidato: Sugestão

#### No caso de mais de um documento para um campo específico, o candidato deve **agrupar os documentos em apenas um PDF**.

O site abaixo é o llovePDF: <u>https://www.ilovepdf.com/pt</u>

#### Clique em: Juntar **PDF:**

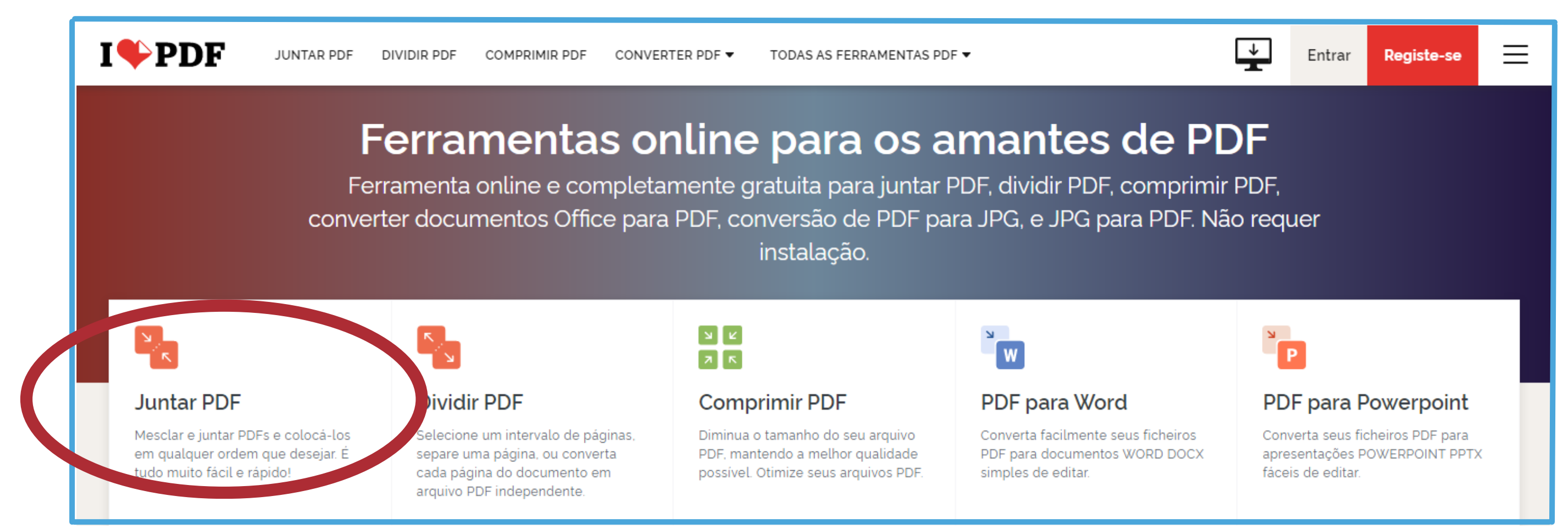

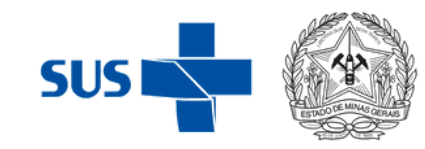

## Manual do Candidato: Sugestão

Selecione os arquivos a serem agrupados:

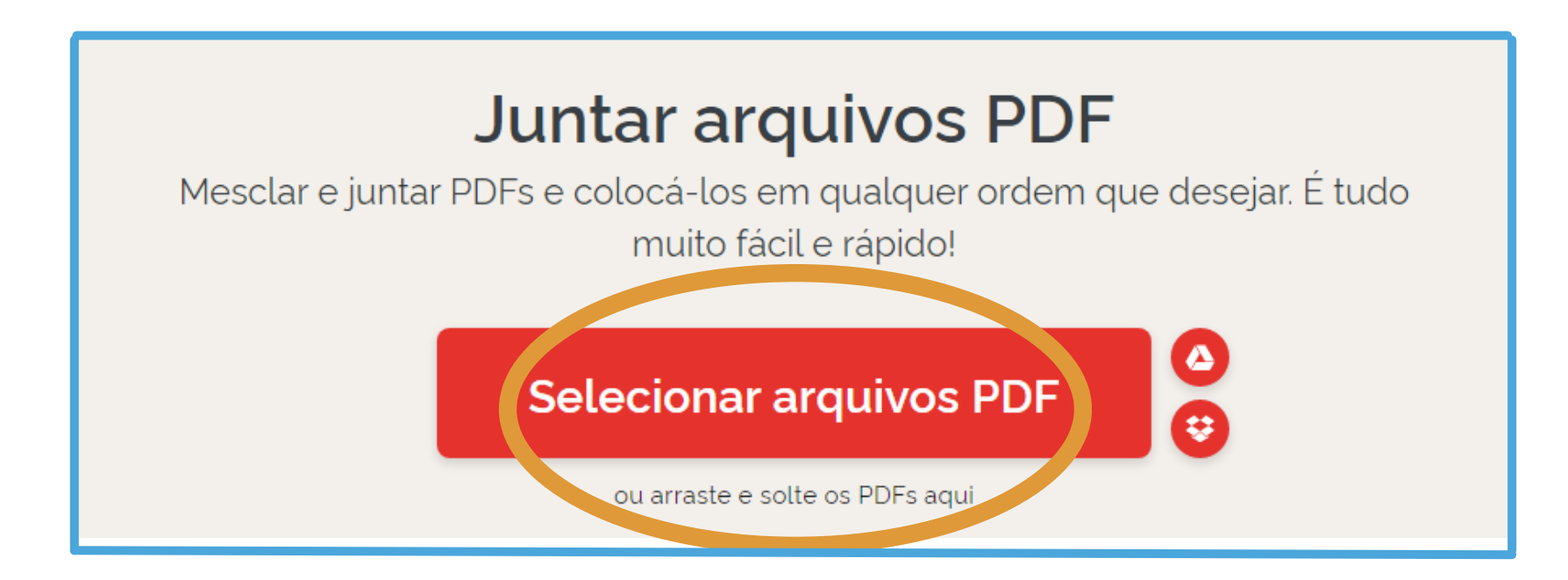

E em seguida, clique em "Juntar PDF". O download será feito automaticamente.

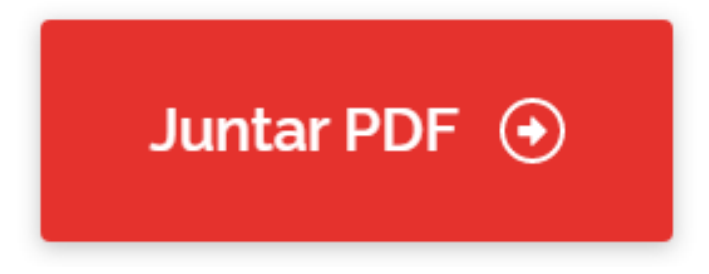

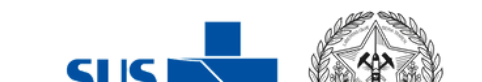

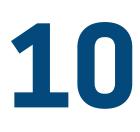

## **IMPORTANTE:**

#### Caso não receba o e-mail, verifique o seu **SPAM**

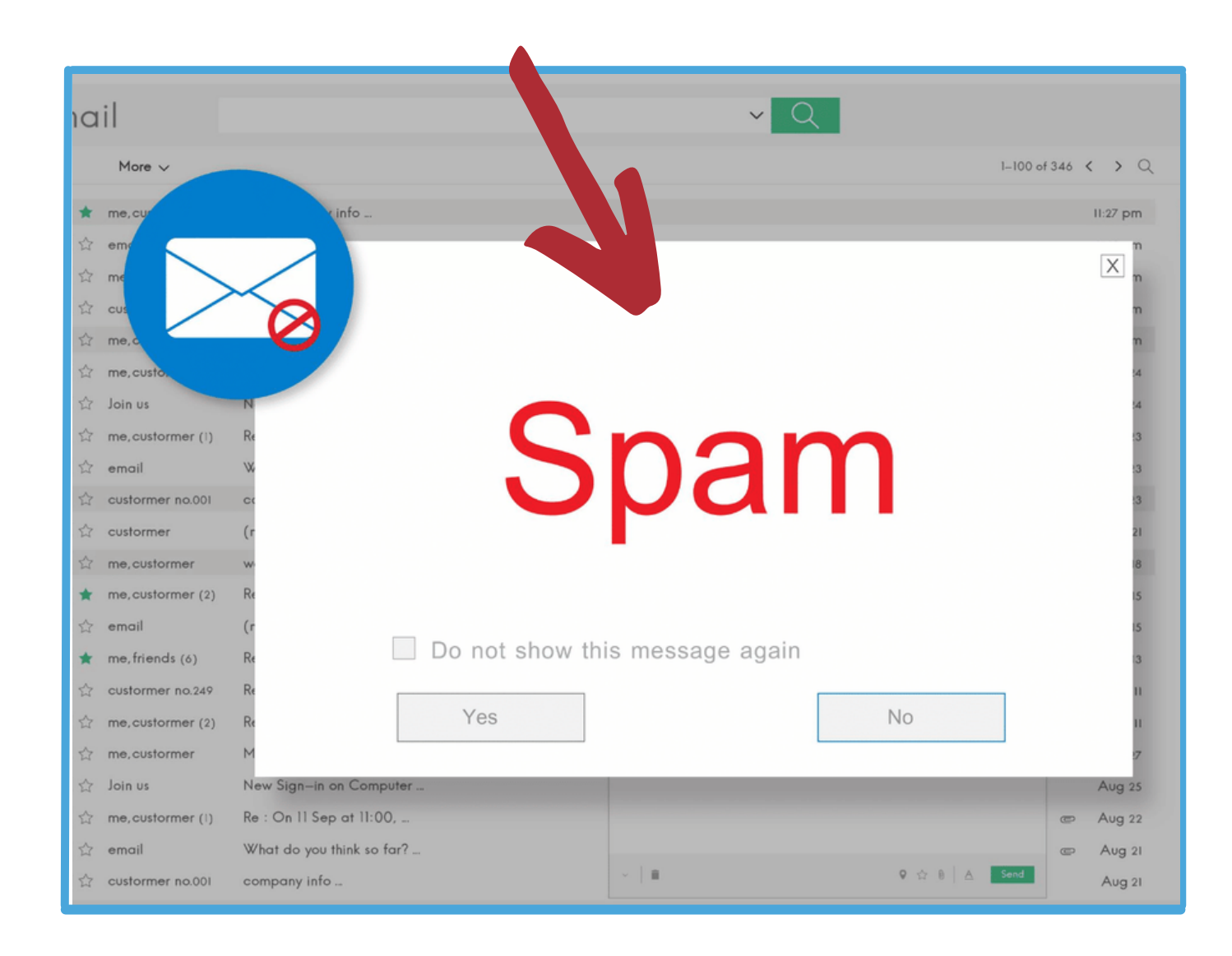

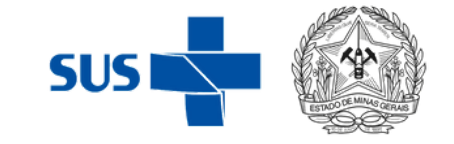

### Verificar se a caixa de e-mail está CHEIA e ESVAZIA-LÁ

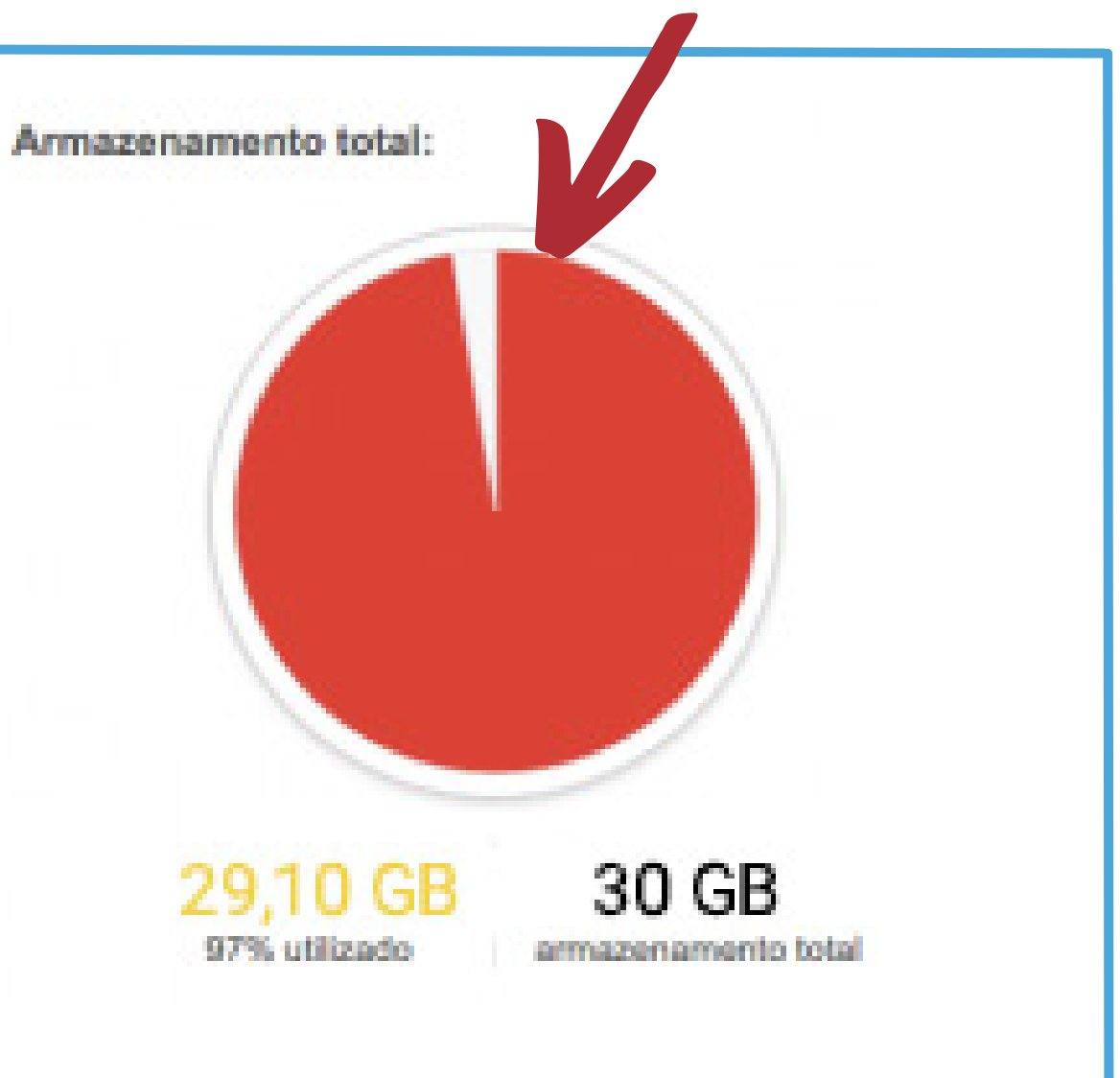

## **IMPORTANTE:**

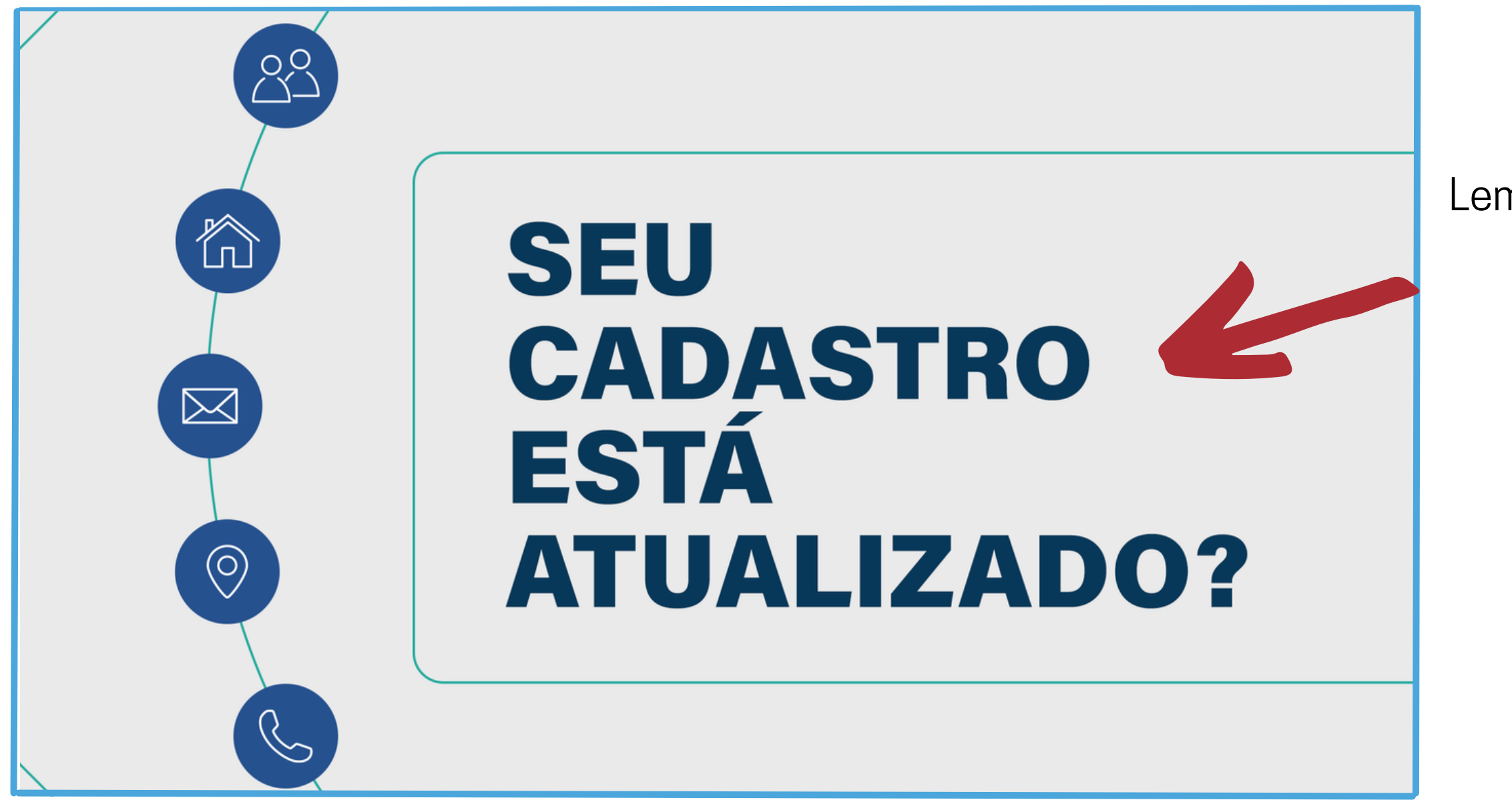

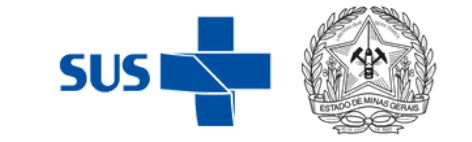

Lembre-se de manter seus dados sempre atualizados para que você possa receber nossos e-mails. Para atualização de dados, as informação devem ser encaminhadas para o e-mail: **processoseletivo@saude.mg.gov.br** 

# Secretaria de Estado de Saúde de Minas Gerais

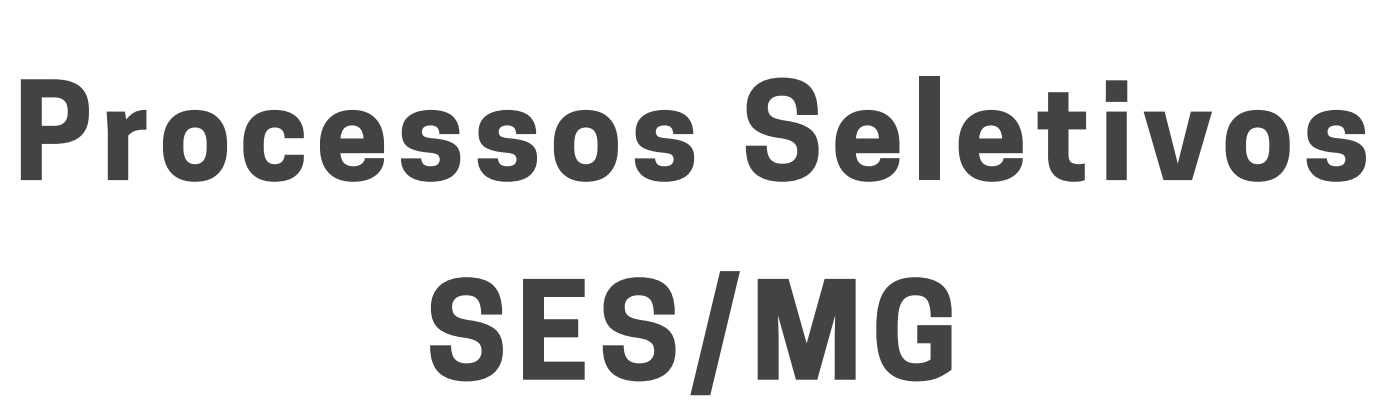

## Manual do Candidato

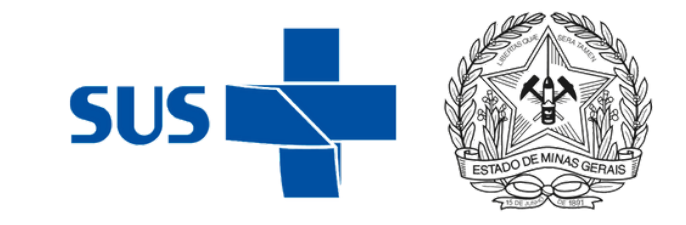